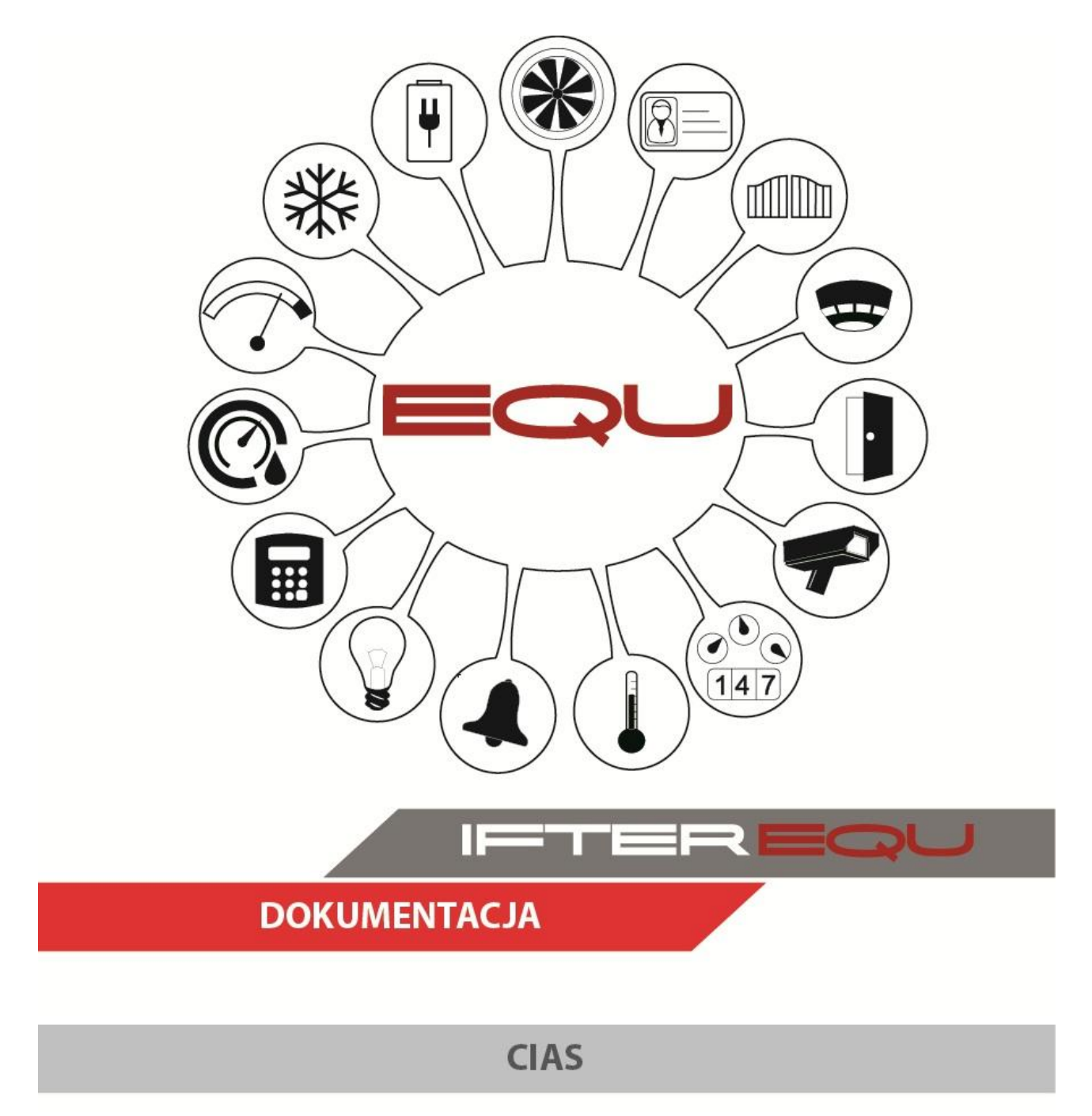

04-01-19

## Spis treści

| 1. | Oprogramowanie wizualizacyjne IFTER EOU                                            | 1    |
|----|------------------------------------------------------------------------------------|------|
| 2. | Wizualizacja systemu Cias                                                          | 4    |
| 3. | Konfiguracja Programu IB-System IP do połaczenia z oprogramowaniem IFTER EQU       | 7    |
|    | 3.1. W przypadku gdy program IB System IP znajduje się na tym samym komputerze, co |      |
|    | serwer dla tej integracji IFTER EQU                                                | 7    |
|    | 3.2. W przypadku gdy serwer IFTER EQU dla integracji Cias znajduje się na innym    |      |
|    | komputerze niż IB System IP.                                                       | 8    |
| 4. | Tworzenie integracji Cias                                                          | 9    |
| 5. | Właściwości Integracji Cias                                                        | . 10 |
|    | 5.1. Zakładka ogólne                                                               | . 10 |
|    | 5.2. Zakładka Alarmy                                                               | . 11 |
| 6. | Import konfiguracji                                                                | .12  |
|    | 6.1. Automatyczny import konfiguracji                                              | .12  |
|    | 6.2. Eksport konfiguracji do pliku w programie IB-System IP                        | .12  |
|    | 6.3. Import konfiguracji z pliku                                                   | . 16 |
| 7. | Elementy systemu Cias                                                              | .17  |
|    | 7.1. Czujki Cias                                                                   | .17  |
|    | 7.1.1. Dodawanie czujki                                                            | .17  |
|    | 7.1.2. Właściwości partycji                                                        | . 18 |
|    | 7.2. Grupy                                                                         | .20  |
|    | 7.2.1. Dodawanie Grup                                                              | .21  |
|    | 7.2.2. Właściwości grupy                                                           | .21  |
|    | 7.3. Strefy                                                                        | .25  |
|    | 7.3.1. Dodawanie Strefy                                                            | .25  |
|    | 7.3.2. Właściwości Strefy                                                          | .26  |

#### 1. Oprogramowanie wizualizacyjne IFTER EQU

Wizualizacja oparta na programie IFTER EQU pozwala na przedstawienie elementów systemów SSP, SSWiN, KD, CCTV, Automatyki budynkowej oraz urządzeń kontrolno – pomiarowych w postaci graficznej i tekstowej. Elementy wizualizacji prezentowane są na planach architektonicznych, geodezyjnych lub ciągach technologicznych.

Architektura oprogramowania pozwala na dostosowanie wizualizacji do wielkości obiektu oraz ułatwia zarządzanie obiektami o rozproszonej lokalizacji. Wykorzystując sieci TCP/IP, możliwe jest stworzenie niezależnie działających stacji roboczych rozmieszczonych w różnych częściach obiektu lub kilku obiektach. Wykorzystanie rozwiązań bazodanowych pozwala na stworzenie sieci stacji monitorujących oraz całych centrów monitorowania, którymi można zarządzać z dowolnego miejsca w sieci.

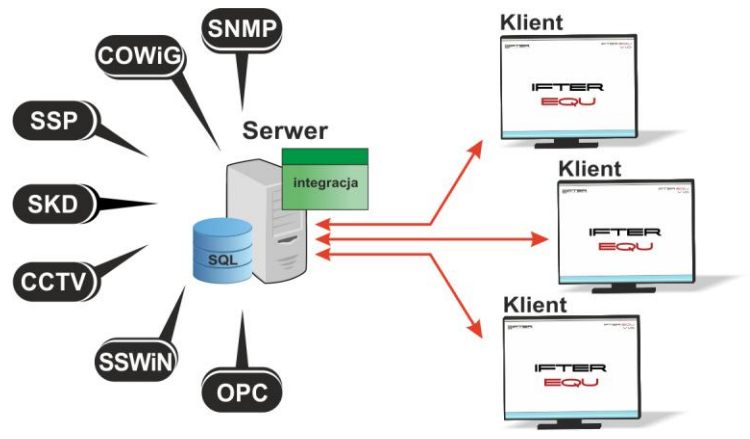

Rys. 1. Architektura systemu

Dzięki elastyczności oprogramowania, możliwa jest łatwa rozbudowa wizualizacji o kolejne obiekty lub urządzenia monitorowanych systemów. Wygląd wizualizacji może być dowolnie konfigurowany przez użytkownika, co zapewnia łatwe korzystanie z programu.

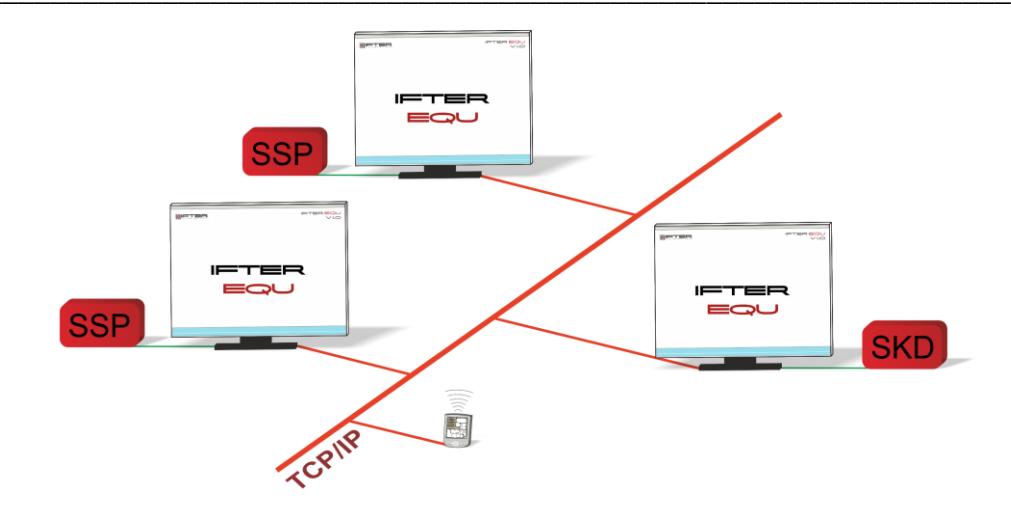

Rys. 2. połączenie stacji roboczych

Na jednej stacji roboczej można obsługiwać do ośmiu monitorów oraz dostosować widoczność elementów dla każdego z użytkowników. Uprawnienia do korzystania z funkcji programu przyznawane są oddzielnie dla każdego użytkownika. W celu automatyzacji zadań, użytkownik ma możliwość tworzenia harmonogramów pracy.

Harmonogramy służą zarówno do planowania, sterowania, obsługi alarmów oraz zdarzeń, integrowanych również sterowania stanami pracy urządzeń, jak do ograniczania dostępu użytkowników do systemu. Jeden harmonogram może obsługiwać nieograniczoną liczbę użytkowników i szablonów alarmów. W harmonogramach można skorzystać z opcji ...dni specjalne", które można utworzyć w dowolnej liczbie. Mogą to być dni świąteczne według kalendarza lub dni wybrane przez użytkownika, którym można nadawać nazwy, przedziały czasowe lub wyróżnić kolorem.

Zdarzenia alarmowe oraz zdarzenia z urządzeń zapisywane są w postaci logów w dziennikach. Operator ma możliwość wybrania dla każdego dziennika, z jakich urządzeń zapisywane będą zdarzenia oraz jaki użytkownik może mieć do nich dostęp. Zdarzenia zapisane w dziennikach mogą być wyróżnione kolorem w celu ich łatwiejszej identyfikacji.

Podczas potwierdzania alarmu, system rejestruje czas wystąpienia zdarzenia, czas potwierdzenia alarmu oraz użytkownika potwierdzającego. Dodatkowo komentarz do alarmu, jeśli jest wymagany. W przypadku dodatkowych zadań, które towarzyszą potwierdzaniu alarmów, użytkownik może zdefiniować listę zadań, które operator musi wykonać przed potwierdzeniem alarmu.

2

W celu ułatwienia monitorowania obiektów użytkownikowi IFTER EQU dostarcza funkcje takie jak:

- wyświetlanie ostrzeżeń o stanach alarmowych z urządzeń w postaci tekstowej oraz graficznej;
- sygnalizowanie stanów alarmowych sygnałem dźwiękowym;
- prezentowanie stanu elementów systemu;
- definiowane procedury postępowania w sytuacjach alarmowych;
- dostarczanie cichych alarmów do centrum monitorowania bez informowania stacji roboczej;
- wyświetlanie lokalizacji zdarzenia alarmowego w chwili jego wystąpienia;
- funkcje integracji, które umożliwiają tworzenie relacji między różnymi urządzeniami;
- prowadzenie użytkownika od planu ogólnego do szczegółowego;
- automatyzacja pracy poprzez wykorzystanie harmonogramów zadań;
- dopasowanie wizualizacji do wymagań użytkownika.

Do głównych cech charakteryzujących ten produkt możemy zaliczyć:

- Wielojęzyczność pozwalającą na dostosowanie systemu do lokalnego języka;
- Bazę danych opartą na SQL firmy Oracle, umożliwiająca wykorzystanie typowej technologii klient-serwer do prezentowania stanu systemów integrowanych, sterowania i konfiguracji na wielu komputerach jednocześnie;
- Możliwość skonfigurowania serwera zarządzającego komunikacją z urządzeniami i komputerami. Serwer może pracować w trybie usługi - nie wymaga wtedy monitora, myszki i klawiatury;
- Dzięki temu że jesteśmy niezależnym producentem oprogramowania, IFTER EQU obsługuje urządzenia wielu konkurencyjnych firm, co pozwala na najlepszy dobór urządzeń do potrzeb obiektu;
- Funkcje integracji, które umożliwiają tworzenie relacji między różnymi urządzeniami;
- Cały wygląd systemu jest swobodnie konfigurowany, co umożliwia idealną prezentację wszystkich systemów integrowanych, wykorzystując do tego niezależne wyświetlanie

nawet na czterech monitorach lub korzystając ze wsparcia obsługi paneli dotykowych;

- Na każdym widoku można przedstawić stan dowolnego urządzenia, tak aby jak najlepiej odzwierciedlić funkcjonalność i rozmieszczenie tych urządzeń. Na jednym widoku można przedstawić stan urządzeń systemów bezpieczeństwa i automatyki budynkowej;
- W swobodny sposób możemy również zarządzać dostępem do sterowania urządzeniami, poprzez ograniczenie uprawnień poszczególnych osób lub wymagając wprowadzenia hasła;
- Rozbudowane możliwości alarmowania ułatwiają reagowanie na włamania, sabotaże, ominięcie lub nawet rozbrojenia strefy alarmowej, poprzez wyświetlanie różnych procedur postępowania i komentarzy domyślnych, w zależności od lokalizacji i typu zagrożenia;
- Obsługa automatyki budynkowej jest ułatwiona dzięki wykorzystaniu skryptów, harmonogramów oraz mechanizmów trendów, progów i wzorców.

#### 2. Wizualizacja systemu Cias

Z programu IB-System IP pobierane są wszystkie typy zdarzeń i następnie rejestrowane w dziennikach zdarzeń i dziennikach alarmów. Zdarzenia zapisane w dziennikach alarmów wymagają od operatora:

- potwierdzenia alarmu, zapisywany jest wtedy czas potwierdzenia,
- wykonania czynności zgodnie ze zdefiniowaną procedurą opcja,
- skomentowanie alarmu, komentarz może być każdorazowo pisany przez operatora lub może być zdefiniowany dla danego alarmu komentarz domyślny.

\_

Na wizualizacji możemy prezentować stany w postaci ikon lub pól aktywnych:

- czujki cias: brak komunikacji, sabotaż, uszkodzenie, stan normalny, alarm, prealarm, rozbrojenie, pobudzenie;
- linia: brak komunikacji, stan normalny;
- wyjście: brak komunikacji, uzbrojenie, rozbrojenie, alarm.

Zmiana stanu elementu powoduje automatyczną zmianę jego wyglądu, użytkownik ma do wyboru użycie grafik dostarczanych z oprogramowaniem lub własnych. Wygląd elementu dla każdego stanu ustalany jest oddzielnie.

W wizualizacji możemy utworzyć elementy o nazwie Strefa, które zostały specjalnie stworzone, aby umożliwić uzbrajanie i rozbrajanie konkretnych stref obiektu (np. budynek, piętro, pomieszczenie). Nie są one importowane z programu IB System IP, lecz możemy je utworzyć ręcznie. W następnej kolejności każdej czujce możemy przypisać jedną strefę, w której się znajduje. Każdemu operatorowi EQU możemy przypisać lub wyłączyć prawo do zarówno uzbrajania jak i rozbrajania strefy. Nadając użytkownikom uprawnienia dostępu elementów wizualizacji mamy kontrole nad czynnościami jakie dana osoba może wykonać.

Tworząc użytkowników w programie przypisywane są im uprawnienia do zarządzania systemem. Możemy przydzielić użytkownikowi funkcje umożliwiające sam podgląd systemów lub też dodać uprawnienia pozwalające na jego sterowanie. Każda akcja użytkownika (potwierdzenie alarmu, rozbrojenie strefy itp.) rejestrowana jest w dzienniku zdarzeń umożliwiając w ten sposób operatorowi nadzorowanie pracy i wykonywanych czynności przez poszczególne osoby.

Wykorzystując w systemie skrypty do monitorowania stanu elementów, użytkownik może określić jakie działanie zostanie podjęte w przypadku naruszenia czujki, przekroczenia parametrów lub zdarzenia zaistniałego w innym systemie.

Dla elementów integracji możemy określić do 8 alarmów które mogą być wywołane:

Czujki cias:

- alarm,
- sabotaż,
- uszkodzenie,
- prealarm.

Grupy

- brak komunikacji.

#### Strefy

– alarm.

Istnieje możliwość stworzenia alarmu bez rejestracji w programie. Operator może ustawić alarm, którego główną funkcją będzie uruchomienie sterowania. Wraz z anulowaniem rejestracji, znikają także procedury postępowania i komentarze do alarmu.

Aby ustawić odpowiednie parametry, należy przejść do punktu Dostarczania alarmów, obecnego na drzewie Eksploratora. Po zaznaczeniu odpowiedniego alarmu, należy przejść do **Właściwości**, wybrać zakładkę Dostarczanie i ponownie wybrać przycisk Właściwości. Pojawi się poniższe okno:

| Właściwości zasad dostarczania alarmu                                                                                                    |                                                                                                    |  |  |  |  |  |
|----------------------------------------------------------------------------------------------------|----------------------------------------------------------------------------------------------------|--|--|--|--|--|
| Poniższe ustawienia pozwalają na wybór<br>działań, które zostaną wykonane po przyjściu<br>sygnału alarmowego, a także na określenie w<br>jakim czasie działania te mają być<br>wykonywane, przez podpięcie odpowiedniego<br>harmonogramu.<br>Stacja robocza IFTER EQU<br>monitoring<br>Nazwa:<br>monitoring<br>Harmonogram:<br>Nie wybrano | <ul> <li>Uruchom program</li> <li>Uruchom punkt alarnowy skojarzony z urządzeniem</li> <li>Zapisz do logu alarnów aktywnych przy przyjściu alarmu</li> <li>Sygnał systemowy przy przyjściu alarmu</li> <li>Odegranie audio przy przyjściu alarmu</li> <li>Otwórz grafikę</li> <li>E-mail przy przyjściu alarmu</li> <li>SMS przy przyjściu alarmu</li> </ul> |  |  |  |  |  |
| Konfiguracja wiadomości e-mail<br>Czas wyła<br>Konfiguracja wiadomości SMS<br>00:00                                                                                                    | ączenia ponowienia wiadomości:                                                                                                    |  |  |  |  |  |

Rys. 3. Właściwości zasad dostarczania alarmu

Po odznaczeniu opcji Zapisz do logu alarmów (...), wybrany alarm nie będzie rejestrowany w programie. Wywołany alarm zostaje wyświetlony w widoczny sposób operatorowi w celu łatwej lokalizacji zdarzenia.

Do każdego alarmu użytkownik może przypisać wywołanie punktu alarmowego który jest skojarzony z wyjściem sterującym. Poprzez takie działanie wyjście może być wysterowane w reakcji na alarm z innych elementów jak również w wyniku zdarzenia zaistniałego w innych systemach.

## 3. Konfiguracja Programu IB-System IP do połączenia z oprogramowaniem IFTER EQU

# **3.1.W** przypadku gdy program IB System IP znajduje się na tym samym komputerze, co serwer dla tej integracji IFTER EQU

Wchodzimy do programu **IB System IP.** Gdy program był włączony upewniamy się, że komunikacja jest wyłączona. Jeśli nie, naciskamy przycisk **Stop**. Następnie wybieramy przycisk Configuration kolejnym oknie wybieramy przycisk Set Output.

| B-System IP - 4czujki.IBConf                             |  |  |  |  |  |  |  |
|----------------------------------------------------------|--|--|--|--|--|--|--|
| File View Tools IB-System IP ?                           |  |  |  |  |  |  |  |
| i 📄 🤣 🕞 I 🔳 🎆 回 🕲 🔤 🔒 I 🌼 餫 i 🕢 📎 I 🔎 I 🧶 🔘 📔            |  |  |  |  |  |  |  |
| Server Status                                            |  |  |  |  |  |  |  |
| Main Server S                                            |  |  |  |  |  |  |  |
| Backup Server                                            |  |  |  |  |  |  |  |
| Backun State : Group Num : 1  Set Output                 |  |  |  |  |  |  |  |
|                                                          |  |  |  |  |  |  |  |
|                                                          |  |  |  |  |  |  |  |
| Communication Settings Group Parameters                  |  |  |  |  |  |  |  |
|                                                          |  |  |  |  |  |  |  |
| IP Address : 192 . 168 . 0 . 211 Number of Sensors : 2   |  |  |  |  |  |  |  |
| TR Port - 1001 Selected Devices :                        |  |  |  |  |  |  |  |
| 0,1,                                                     |  |  |  |  |  |  |  |
|                                                          |  |  |  |  |  |  |  |
|                                                          |  |  |  |  |  |  |  |
| Commands                                                 |  |  |  |  |  |  |  |
|                                                          |  |  |  |  |  |  |  |
| Starting Number Device : 0   Select Sensors  Search Type |  |  |  |  |  |  |  |
| Signature Initialize                                     |  |  |  |  |  |  |  |
|                                                          |  |  |  |  |  |  |  |
| Ok Cancel                                                |  |  |  |  |  |  |  |
| IB-System IP Structur                                    |  |  |  |  |  |  |  |

Po wpisaniu hasła pojawi się okno z ustawieniami grup wyjść gdzie należy zaznaczyć opcję **Use LoopBack Interface**. Uwaga opcję tą zaznaczamy dla wszystkich grup wyjść (Out Group Number), które będą używane. IP Address ustawiamy na 127.0.0.1, natomiast Mode należy zmienić na Server. Należy przypisać dostępny numer portu w systemie operacyjnym oraz nie zachodzi konflikt z innymi programami, np 1030. Dla każdej grupy przydzielamy inny numer. Do komunikacji z programem IFTER EQU jest wykorzystywany protokół c-one-bus. Program IB System IP jest serwerem dla programu IFTER EQU. Przykład poprawnej konfiguracji na poniższym zrzucie ekranu. Adres IP.

| CIAS |
|------|
|------|

| utput Group Nu | mber: 1 💌            | Sensors Range: 1 - 128   |
|----------------|----------------------|--------------------------|
| Output 1 🔽     |                      |                          |
| IP Address :   | 127 . 0 . 0 . 1      | Protocol                 |
| IP Port :      | 1030                 | c-one-bus 🔹              |
| Mode :         | O Client      Server | ☑ Use Loopback Interface |
| Output 2 📃     |                      |                          |
| IP Address :   | 0.0.0.0              | Protocol                 |
| IP Port :      | 0                    | c-one-bus 🔻              |
| Mode :         | Client   Server      | Use Loopback Interface   |
| Output 3 📃     |                      |                          |
| IP Address :   | 0.0.0.0              | Protocol                 |
| IP Port :      | 0                    | CIAS 01 -                |
| Mode :         | Client     Server    | Use Loopback Interface   |
| Output 4 📃     |                      | Desteurl                 |
| IP Address :   | 0.0.0.0              | Protocol                 |
| IP Port :      | 0                    | CIAS 01 -                |
| Mode :         | Olient Oserver       | Use Loopback Interface   |
| Output 5       |                      |                          |
| IP Address :   | 0.0.0.0              | Protocol                 |
| IP Port :      | 0                    | CIAS 01 -                |
| Mode :         | Olient Oserver       | Use Loopback Interface   |

# **3.2.W przypadku gdy serwer IFTER EQU dla integracji Cias znajduje się na innym komputerze niż IB System IP.**

W IB System IP odznaczamy opcję **Use LoopBack Interface**. Pozostałe opcje konfigurujemy analogicznie jak w poprzednim przypadku.

| Output Configuration | n       |          | E                      |
|----------------------|---------|----------|------------------------|
| Output Group Nur     | mber: 1 | •        | Sensors Range: 1 - 128 |
| Output 1 📝           |         |          |                        |
| IP Address :         |         | •        | Protocol               |
| IP Port :            | 1030    |          | c-one-bus 🔹            |
| Mode :               | Olient  | Server   | Use Loopback Interface |
| Output 2             |         |          |                        |
| IP Address :         | 0.0.    | 0.0      | Protocol               |
| IP Port :            | 0       |          | c-one-bus 🔻            |
| Mode :               | Client  | ③ Server | Use Loopback Interface |
| Output 3             |         |          |                        |
| IP Address :         | 0.0.    | 0.0      | Protocol               |
| IP Port :            | 0       | ]        | CIAS 01 V              |
| Mode :               | Olient  | Server   | Use Loopback Interface |
| Output 4             |         |          |                        |
| IP Address :         | 0.0.    | 0.0      | Protocol               |
| IP Port :            | 0       | ]        | CIAS 01 V              |
| Mode :               | Olient  | O Server | Use Loopback Interface |
| Output 5             |         |          |                        |
| IP Address :         | 0.0.    | 0.0      | Protocol               |
| IP Port :            | 0       |          | CIAS 01 V              |
| Mode :               | Olient  | Server   | Use Loopback Interface |
|                      |         |          | OK Cancel              |

## 4. Tworzenie integracji Cias

W celu utworzenia integracji Cias należy w **Eksploratorze** IFTER EQU w **Ustawieniach** odnaleźć gałąź **Integracja** 

Po lewej stronie znajduje się lista elementów. Nad listą znajduje się pasek przycisków służących do zarządzania aktualnie otwartą listą:

| Dodaj |             | Powoduje otwarcie odpowiedniego okna lub kreatora służącego do<br>stworzenia nowego elementu w systemie                                                                  |
|-------|-------------|----------------------------------------------------------------------------------------------------|
|       | Usuń        | Powoduje usunięcie nowego elementu systemu.                                                                                                    |
| ¢°    | Właściwości | Powoduje wyświetlenie okna właściwości aktualnie zaznaczonego w<br>tabeli elementu systemu. Dane w oknie właściwości możemy<br>edytować a następnie zapisać lub odrzucić |

Należy kliknąć na przycisk **Dodaj**. Wyświetli się okno, gdzie z listy urządzeń należy wybrać integrację **Cias** i kliknąć przycisk **Dalej**. Otworzy się poniższe okno:

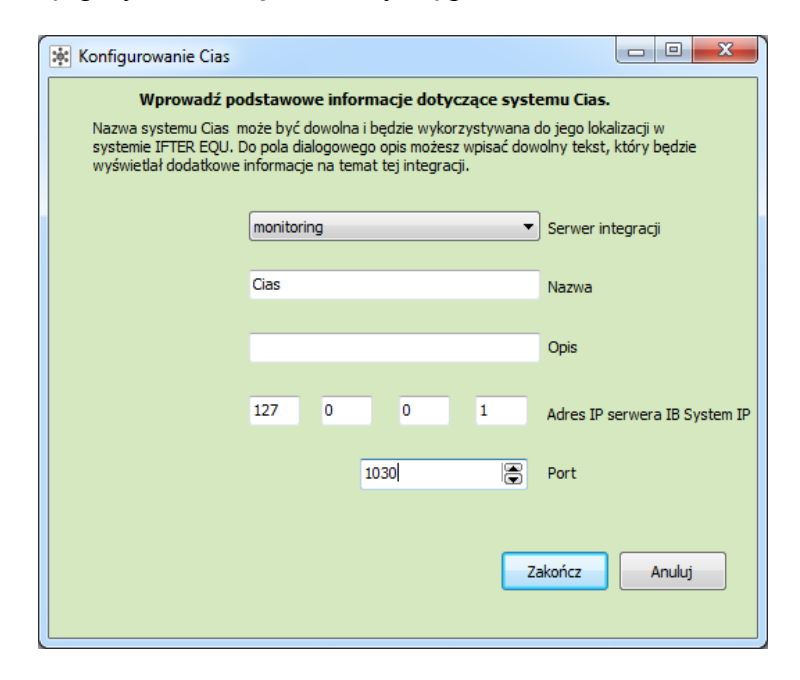

Serwer integracji – wybrać stację roboczą, która fizycznie będzie obsługiwała tę integrację; Nazwa – unikalna nazwa centrali ułatwiająca identyfikację urządzeń;

Opis – opis stanowi dodatkowe źródło informacji;

Adres IP serwera IB System IP – w przypadku gdy IB System IP jest zainstalowany na tym samym komputerze: 127.0.0.1; w przypadku gdy IB System IP jest zainstalowany na innym komputerze: fizyczny adres komputera z programem IB System IP.

Port – port pierwszej grupy wyjść skonfigurowany uprzednio w IB System IP.

Ten port zostanie wykorzystany w przypadku automatycznej konfiguracji grup.

## 5. Właściwości Integracji Cias

#### 5.1.Zakładka ogólne

| Właściwości integracji Cias      |                                                         |                    | ×         |
|----------------------------------|---------------------------------------------------------|--------------------|-----------|
| Ogólne Alarmy                    |                                                         |                    |           |
|                                  |                                                         |                    |           |
|                                  |                                                         |                    |           |
| Serwer:                          |                                                         | Port               | _         |
|                                  | <b>•</b>                                                | 1030               | <b>▲</b>  |
| Nazwa:                           |                                                         | _                  |           |
| Cias                             |                                                         | 🔽 Załącz komunikac | ię        |
| Opis:                            |                                                         |                    |           |
|                                  |                                                         |                    |           |
| Zakres dostępu:                  |                                                         |                    |           |
| Zakres domyślny                  | <ul> <li>Zakres dostępu dla całej integracji</li> </ul> |                    |           |
|                                  |                                                         |                    |           |
| Adres IP serwera IB System IP    | Reiestrui do dzienników programu                        | :                  |           |
| 127 0 0 1                        |                                                         |                    |           |
|                                  |                                                         |                    |           |
|                                  | v prealarmy                                             |                    |           |
| Import konfiguracji              |                                                         |                    |           |
|                                  |                                                         |                    |           |
| Automatyczny import konfiguracji | Draki Komunikacji                                       |                    |           |
|                                  |                                                         |                    |           |
|                                  |                                                         |                    |           |
|                                  |                                                         |                    |           |
|                                  |                                                         |                    | OK Anului |
|                                  |                                                         |                    |           |

Serwer – wybranie komputera, który będzie zarządzał komunikacją z centralą;

Nazwa – nazwa centrali;

**Opis** – dodatkowe informacje o centrali;

Zakres dostępu – Zdarzenia przychodzące z centrali będą przypisane do wybranego zakresu dostępu;

**Zakres dostępu dla całej centrali** – wszystkie urządzenia podłączone do centrali będą wykorzystywały do zapisu zdarzeń zakres dostępu przypisany do centrali;

Załącz komunikację – pozwala na włączenie lub wyłączenie obsługi centrali;

**Import konfiguracji** – import konfiguracji z przygotowanego pliku konfiguracyjnego .xls;

Automatyczny import konfiguracji – po kliknięciu przycisku konfiguracja jest pobierana automatycznie z programu IB System IP;

**Rejestruj do dzienników alarmu** – zaznaczamy tu zdarzenia, które mają być rejestrowane w dziennikach programu EQU.

## 5.2.Zakładka Alarmy

| Właściw    | Właściwości integracji Cias |  |         |          |                |   |  |
|------------|-----------------------------|--|---------|----------|----------------|---|--|
| Ogólne     | Alarmy                      |  |         |          |                |   |  |
|            | Definicja alarmu            |  | Funkcja |          | Punkt alarmowy |   |  |
| <b>1</b>   | Nie wybrano 👻               |  | Alarm   | -        | Nie wybrano    | - |  |
|            |                             |  |         | _        |                |   |  |
| 2          | Nie wybrano 👻               |  | Alarm   | -        | Nie wybrano    |   |  |
| <b>n</b> 2 | Nie underste                |  | Alam    | _        | Nie underste   |   |  |
| <u> </u>   | Nie wybrano                 |  | Alaini  | <u> </u> | Nie wybrano    |   |  |
| <b>—</b> 4 | Nie wybrano 👻               |  | Alarm   | -        | Nie wybrano    | - |  |
|            |                             |  |         | _        |                |   |  |
| 5          | Nie wybrano 👻               |  | Alarm   | -        | Nie wybrano    | _ |  |
| 6          | Nie wybrano 👻               |  | Alarm   | -        | Nie wybrano    | - |  |
| 7          | Nie wybrano                 |  | Alarm   | Ţ        | Nie wybrano    | - |  |
|            |                             |  |         |          |                |   |  |
| 8 🗐        | Nie wybrano 👻               |  | Alarm   | -        | Nie wybrano    | - |  |
|            |                             |  |         |          |                |   |  |
|            |                             |  |         |          |                |   |  |
|            |                             |  |         |          |                |   |  |
|            |                             |  |         |          |                |   |  |
|            |                             |  |         |          |                |   |  |
|            |                             |  |         |          | OK Anuluj      |   |  |

W tej zakładce można przypisać do 8 alarmów oraz przypisać im różne punkty alarmowe.

## 6. Import konfiguracji

#### 6.1. Automatyczny import konfiguracji

Najlepszą metodą pobrania konfiguracji jest jej automatyczne pobranie z programu IB System IP, który musi być włączony. Należy wejść do właściwości integracji i wybrać przycisk **automatyczny import konfiguracji**, a następnie potwierdzamy **OK**.

| Właściwości integracji Cias                           |                                       |                      | ×         |
|-------------------------------------------------------|---------------------------------------|----------------------|-----------|
| Ogóine Alarmy                                         |                                       |                      |           |
| Serwer:<br>WKU POMOCNIK                               |                                       | Port<br>1030 🕞       |           |
| Nazwa:                                                |                                       |                      |           |
| Cias                                                  |                                       | 📝 Załącz komunikację |           |
| Opis:                                                 |                                       |                      |           |
|                                                       |                                       |                      |           |
| Zakres dostępu:                                       |                                       |                      |           |
| Zakres domyślny 🔻                                     | 📃 Zakres dostępu dla całej integracji |                      |           |
|                                                       |                                       |                      |           |
| Adres IP serwera IB System IP                         | Rejestruj do dzienników programu:     |                      |           |
| 127 0 0 1                                             | ✓ alarmy                              |                      |           |
|                                                       | 🔽 sabotaże                            |                      |           |
|                                                       | 🔽 prealarmy                           |                      |           |
| Import konfiguracji                                   | 🗸 uszkodzenia                         |                      |           |
| Automatyczny import konfiguracji                      | 🔽 braki komunikacii                   |                      |           |
| Po kliknieciu OK nowa konfiguracia zostanie zanisat   | 19                                    |                      |           |
| r o kiikiliiged ok nowa koninguracja zostanie zapisal |                                       |                      |           |
|                                                       |                                       |                      |           |
|                                                       |                                       |                      |           |
|                                                       |                                       |                      | OK Anuluj |
|                                                       |                                       |                      |           |

## 6.2. Eksport konfiguracji do pliku w programie IB-System IP

W programie IB-System IP klikamy File a następnie Export Configuration.

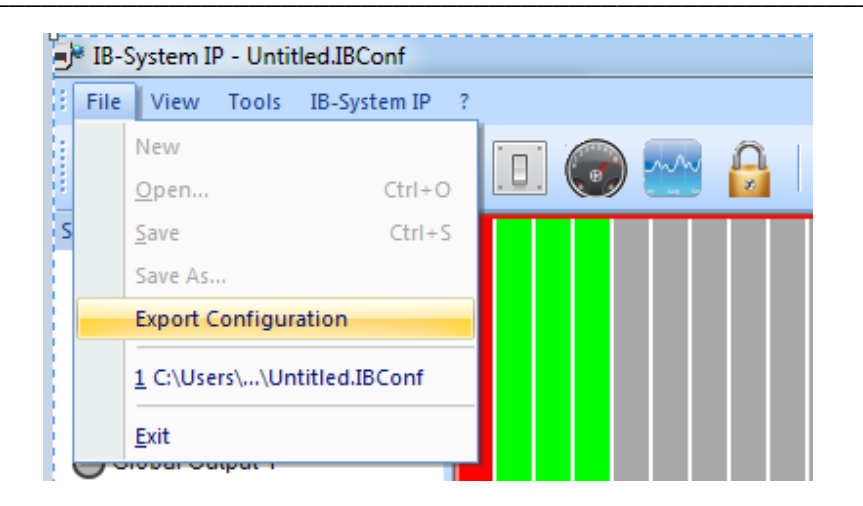

Pojawi się okno, w którym, wpisujemy nazwę i zmieniamy typ pliku na .xls

|                                  | * Export Configuration                                |                        |                      |         |   |  |  |
|----------------------------------|-------------------------------------------------------|------------------------|----------------------|---------|---|--|--|
| 🔾 🗢 📕 « Dy                       | sk lokalny (D:) 🕨 Cias                                | <b>▼</b> 4             | 🕈 🛛 Przeszukaj: Cias | _       |   |  |  |
| Organizuj 🔻 No                   | owy folder                                            |                        |                      | •== •   | ? |  |  |
| Nazwa                            | ^                                                     | Data modyfikacji       | Тур                  | Rozmiar |   |  |  |
|                                  | Żadne elementy nie                                    | pasują do kryteriów wy | vszukiwania.         |         |   |  |  |
|                                  |                                                       |                        |                      |         |   |  |  |
|                                  |                                                       |                        |                      |         |   |  |  |
|                                  |                                                       |                        |                      |         |   |  |  |
|                                  |                                                       |                        |                      |         |   |  |  |
|                                  |                                                       |                        |                      |         |   |  |  |
|                                  |                                                       |                        |                      |         |   |  |  |
|                                  |                                                       |                        |                      |         |   |  |  |
|                                  |                                                       |                        |                      |         |   |  |  |
|                                  |                                                       |                        |                      |         |   |  |  |
|                                  |                                                       |                        |                      |         |   |  |  |
| Nazwa pliku:                     | Config.xls                                            |                        |                      |         |   |  |  |
| Nazwa pliku:<br>Zapisz jako typ: | Config.uls<br>Excel Files (*.xls)                     |                        |                      |         |   |  |  |
| Nazwa pliku:<br>Zapisz jako typ: | Config.xls<br>Excel Files (*.xls)<br>Pdf Files(*.pdf) |                        |                      |         |   |  |  |

Następnie utworzony plik .xls należy skonwertować do formatu .csv za pomocą arkusza kalkulacyjnego, najlepiej OpenOffice Calc. Po jego otwarciu z menu Plik wybieramy Zapisz jako.

| Config.xls - OpenOfficePL Professional Calc |                                             |                 |                 |  |  |  |  |  |
|---------------------------------------------|---------------------------------------------|-----------------|-----------------|--|--|--|--|--|
| <u>P</u> lik                                | <u>E</u> dytuj <u>W</u> idok W <u>s</u> taw | F <u>o</u> rmat | <u>N</u> arzędz |  |  |  |  |  |
|                                             | Nowy                                        |                 | ► \S            |  |  |  |  |  |
| 2                                           | <u>O</u> twórz                              | Ctr             | I+0 🖵           |  |  |  |  |  |
|                                             | Poprzednie dok <u>u</u> menty               |                 |                 |  |  |  |  |  |
|                                             | Kreator <u>y</u>                            |                 | + orl           |  |  |  |  |  |
| 1                                           | <u>Z</u> amknij                             |                 | D<br>nb         |  |  |  |  |  |
|                                             | Zapi <u>s</u> z                             | Cti             | rl+S            |  |  |  |  |  |
|                                             | Z <u>a</u> pisz jako                        | Ctrl+Shif       | t+S             |  |  |  |  |  |
|                                             | Zapisz <u>w</u> szystko                     |                 |                 |  |  |  |  |  |
| Z                                           | Załaduj <u>p</u> onownie                    |                 |                 |  |  |  |  |  |
|                                             | Wersje                                      |                 |                 |  |  |  |  |  |
| 4                                           | Ekspor <u>t</u> uj                          |                 |                 |  |  |  |  |  |
|                                             | Eksportuj jako P <u>D</u> F                 |                 |                 |  |  |  |  |  |
|                                             | <u>W</u> yślij                              |                 | •               |  |  |  |  |  |
| þ                                           | Właśc <u>i</u> wości                        |                 |                 |  |  |  |  |  |
|                                             | Podpisy cyf <u>r</u> owe                    |                 |                 |  |  |  |  |  |
|                                             | <u>S</u> zablony                            |                 | •               |  |  |  |  |  |
|                                             | Podgląd w przeglądar <u>c</u> e             | interneto       | wej             |  |  |  |  |  |
| R                                           | Podgląd wydruku                             |                 |                 |  |  |  |  |  |
| ₽                                           | Drukuj                                      | Ctr             | ·l+P            |  |  |  |  |  |
|                                             | Ustawienia d <u>r</u> ukarki                |                 |                 |  |  |  |  |  |
|                                             | Za <u>k</u> ończ                            | Ctr             | I+Q             |  |  |  |  |  |

Otworzy się okno, w którym wybieramy typ pliku **.csv**, po czym klikamy zapisz.

| Zapisywanie jako    | Dvsk lokalny (C1) 🕨 Cias 🗸 🖌 Drzeznikaje Cias                                                                                                    |          | x | )<br>  #1 6 | ) 💼 🗟                 | Q 0      |   |   |
|---------------------|----------------------------------------------------------------------------------------------------|----------|---|-------------|-----------------------|----------|---|---|
| Organizuj 🔻         | Nowy folder                                                                                                    |          | 0 |             | - <u>2</u> - <u>1</u> | <u> </u> | • |   |
| Nazwa               | Data modyfikacji Typ                                                                                                    | Rozmiar  |   |             |                       |          |   |   |
|                     | Żadne elementy nie pasują do kryteriów wyszukiwania.                                                                                                    |          |   | J           | K                     | L        | M | N |
|                     |                                                                                                    |          |   |             |                       |          |   |   |
|                     |                                                                                                    |          |   |             |                       |          |   |   |
| Nazwa pliki         | u: Config.csv                                                                                                    |          | - | -           |                       |          |   |   |
| '<br>Zapisz jako ty | p: Tekst CSV (.csv) (*.csv)<br>Arkusz kalkulacyjny OpenDocument (.ods) (*.ods)<br>Szablon arkusza kalkulacyjnego OpenDocument (.ots) (*.ots)<br>OpenOffice.org 1.0 Arkusz kalkulacyjny (.sxc) (*.sxc)<br>OpenOffice.org 1.0 Szablon arkusza kalkulacyjnego (.stc) (*.stc) |          | - |             |                       |          |   |   |
|                     | Data Interchange Format (.dif) (*.dif)<br>dBASE (.dbf) (*.dbf)<br>Microsoft Excel 97/2000/XP/2003 (.xls) (*.xls)<br>Microsoft Excel 97/2000/XP/2003 Szablon (.xlt) (*.xlt)<br>Microsoft Excel 95 (.xls) (*.xls)                                                           |          |   |             |                       |          |   |   |
| Ukryj foldery       | Microsoft Excel 95 Szablon (.xlt) (*.xlt)<br>Microsoft Excel 5.0 (.xls) (*.xls)<br>Microsoft Excel 5.0 Szablon (.xlt) (*.xlt)<br>SYLK (.slk) (*.slk)                                                                                                    |          |   |             |                       |          |   |   |
|                     | Tekst CSV (.csv) (*.csv)<br>Dokument HTML (OpenOffice.org Calc) (.html) (*.html)<br>Dokument programu Microsoft Excel 2007/2010 w formacie XML (.xlsx)<br>Arkusz Office Open XML (.xlsx) (*.xlsx)<br>Microsoft Excel 2003 XML (.xml) (*.xml)                              | (*.xlsx) |   |             |                       |          |   |   |

W następnym oknie ustawiamy Zestaw znaków: Europa Środkowa (Windows-1250/WinLatin 2), separator jako ; (średnik), zatwierdzamy OK, po czym zamykamy arkusz kalkulacyjny.

| Eksport pliku tekstowego                                                      |                                                  | ×              |
|-------------------------------------------------------------------------------|--------------------------------------------------|----------------|
| Opcje pola<br>Z <u>e</u> staw znaków<br>Separator <u>p</u> ola                | Europa Środkowa (Windows-1250/WinLatin 💌         | OK<br>Anuluj   |
| Separator <u>t</u> ekstu                                                      | "                                                | Po <u>m</u> oc |
| ✓ Zapi <u>s</u> z zawartość ko<br>Cytuj wszystkie kon<br>Stała szerokość teks | omórki jak przedstawiono<br>nórki tekstowe<br>tu |                |

## 6.3.Import konfiguracji z pliku

W programie EQU we właściwościach integracji Cias klikamy **Import konfiguracji** i zatwierdzamy **OK**.

| Właściwości integracji Cias                         |                                       |                      | × |
|-----------------------------------------------------|---------------------------------------|----------------------|---|
| Ogólne Alarmy                                       |                                       |                      |   |
|                                                     |                                       |                      |   |
|                                                     |                                       |                      |   |
| Serwer:                                             |                                       | Port                 |   |
|                                                     |                                       | 1030                 |   |
| Nazwa:                                              |                                       |                      |   |
| Clas                                                |                                       | 🗹 Załącz komunikację |   |
| Opis:                                               |                                       |                      |   |
|                                                     |                                       |                      |   |
| Zakres dostępu:                                     | 🔲 Zakres dostenu dla cakej integracij |                      |   |
| Zakies domysny                                      |                                       |                      |   |
|                                                     |                                       |                      |   |
| Adres IP serwera IB System IP                       | Rejestruj do dzienników programu      | к.                   |   |
| 127 0 0 1                                           | 🔽 alarmy                              |                      |   |
|                                                     | 🔽 sabotaże                            |                      |   |
|                                                     | 📝 prealarmy                           |                      |   |
| Import konfiguracji                                 | 📝 uszkodzenia                         |                      |   |
| Automatyczny import konfiguracji                    | 📝 braki komunikacji                   |                      |   |
| Po kliknięciu OK nowa konfiguracja zostanie zapisan | a                                     |                      |   |
|                                                     |                                       |                      |   |
|                                                     |                                       |                      |   |
|                                                     |                                       | ſ                    |   |
|                                                     |                                       | l                    |   |

W kolejnym oknie wybieramy utworzony wcześniej plik .csv i klikamy Otwórz.

### 7. Elementy systemu Cias

## 7.1.Czujki Cias

W tym menu pokazana jest lista czujek będących w konfiguracji programu IB System IP.

| 🗱 Start Okno Pomoc |           |             |                    |
|--------------------|-----------|-------------|--------------------|
| ⊳                  | M 4 ►     | M 🚺 💓 🧭     | Liczba: 4          |
|                    | Id czujki | Numer grupy | Numer czujki w gru |
| 🖭 Integracja       | 1         | 1           | 0                  |
| 🖌 🔎 Cias           | 2         | 1           | 1                  |
| 🔍 🔍 Czujki Cias    | 3         | 1           | 2                  |
| Grupy              | 4         | 1           | 3                  |
| Strefy             |           |             |                    |
| 🖌 💽 Sieć IFTER EQU |           |             |                    |

## 7.1.1. Dodawanie czujki

W celu ręcznego dodania czujki należy wybrać przycisk Dodaj.

| 🔅 Dodawanie | e nowej czujki              | Cias          |                       |  |  |  |  |
|-------------|-----------------------------|---------------|-----------------------|--|--|--|--|
|             | Dodawanie nowej czujki Cias |               |                       |  |  |  |  |
|             |                             | 1             | Id czujki             |  |  |  |  |
| Si          | imulator 1                  |               | Nazwa czujki          |  |  |  |  |
|             |                             | 1             | Numer grupy           |  |  |  |  |
|             |                             | 0             | Numer czujki w grupie |  |  |  |  |
|             |                             | 192.168.0.211 | Adres IP czujki       |  |  |  |  |
| St          | trefa 1                     | •             | Nazwa strefy          |  |  |  |  |
|             |                             |               |                       |  |  |  |  |
|             |                             |               | Zakończ Anuluj        |  |  |  |  |

W oknie które się pojawi należy podać :

- id czujki kolejny numer czujki numerowany od 1;
- nazwę czujki wyświetlana nazwa czujki;
- numer grupy numer grupy do której jest przydzielona czujka w IB System IP;
- numer czujki w grupie numer czujki w grupie z programu IB System IP;

- adres IP czujki – adres IP konkretnego urządzenia;

 nazwę strefy – wybieramy strefę do której przypisana jest czujka. (Tworzenie strefy jest opisane w dalszej części instrukcji).

#### 7.1.2. Właściwości partycji

Aby przejść do właściwości partycji należy zaznaczyć wybraną partycję, a następnie wybrać przycisk właściwości z górnego menu programu.

| 7.1.2.1. | Ogólr | le |
|----------|-------|----|
|----------|-------|----|

| Właściwo | ści czujki | i Cias  |                       |        |   |                         |        | x      |
|----------|------------|---------|-----------------------|--------|---|-------------------------|--------|--------|
| Ogólne   | Alarmy     | Kojarze | enie                  |        |   |                         |        |        |
| Nazwa    |            |         |                       |        |   |                         |        |        |
| Simulat  | or 1       |         |                       |        |   | Powiazania z kamora:    |        |        |
| Opis urz | ądzenia:   |         |                       |        | _ | r uwiązanie z Kalileią. |        |        |
|          |            |         |                       |        |   | Integracja              | Kamera |        |
|          |            |         |                       |        |   | Nie wybrano             | • 0    |        |
| Zakres   | dostępu    |         |                       |        |   |                         |        |        |
| Zakres   | : domyślny | ,       | •                     |        |   |                         |        |        |
|          |            |         |                       |        |   |                         |        |        |
|          |            |         |                       |        |   |                         |        |        |
|          |            |         |                       |        |   |                         |        |        |
|          |            |         |                       |        |   |                         |        |        |
|          |            |         |                       |        |   |                         |        |        |
| 1        |            | ۲       | ld czujki             |        |   |                         |        |        |
|          |            | _       |                       |        |   |                         |        |        |
| 1        |            | ۲       | Numer grupy           |        |   |                         |        |        |
| 0        |            |         | Numer czujki w arupie |        |   |                         |        |        |
| -        |            | ۲       | Humer czujki w grupie |        |   |                         |        |        |
| 192.16   | 8.0.211    |         | Adres IP czujki       |        |   |                         |        |        |
|          |            |         |                       |        |   |                         |        |        |
| Strefa ' | 1          |         | •                     | Strefa |   |                         |        | Anului |
|          |            |         |                       |        |   |                         |        |        |

- nazwa – wyświetlana nazwa partycji;

- opis urządzenia – dodatkowy opis;

- zakres dostępu - Zdarzenia przychodzące z partycji będą przypisane do wybranego zakresu dostępu;

- powiązanie z kamerą - w przypadku wystąpienia alarmu z danego modułu może być wywoływany obraz z danej kamery;

- id czujki – kolejny numer czujki numerowany od 1;

- numer grupy numer grupy do której jest przydzielona czujka w IB System IP;
- numer czujki w grupie numer czujki w grupie z programu IB System IP;
- adres IP czujki adres IP konkretnego urządzenia;
- nazwa strefy wybieramy strefę do której przypisana jest czujka.

| Właściw  | vości czujki | i Cias     |         |         |   |             |      | 23     |
|----------|--------------|------------|---------|---------|---|-------------|------|--------|
| Ogólne   | Alarmy       | Kojarzenie |         |         |   |             |      |        |
|          | Definicja al | armu       |         | Funkcja |   | Punkt alarm | iowy |        |
| 1        | Cias         |            | •       | Alarm   | • | Nie wybrar  | 10   | •      |
| 2        | Nie wybra    | no         |         | Alarm   |   | Nie wybrar  | 10   | v      |
| 3        | Nie wybra    | no         |         | Alarm   |   | Nie wybrar  | 10   | Ţ      |
| <b>4</b> | Nie wybra    | no         | T       | Alarm   |   | Nie wybrar  | 10   |        |
| 5        | Nie wybra    | no         | <b></b> | Alarm   |   | Nie wybrar  | 10   | ~      |
| 6        | Nie wybra    | no         | ×       | Alarm   | Ţ | Nie wybrar  | 10   |        |
| 7        | Nie wybra    | no         |         | Alarm   |   | Nie wybrar  | 10   |        |
| 8 🗐      | Nie wybra    | no         |         | Alarm   |   | Nie wybrar  | 10   |        |
|          |              |            |         |         |   |             |      |        |
|          |              |            |         |         |   |             |      |        |
|          |              |            |         |         |   |             |      |        |
|          |              |            |         |         |   |             | OK   | Anuluj |

#### 7.1.2.2. Alarmy

Można załączyć do 8 alarmów i przypisać różne funkcje oraz punkty alarmowe

Funkcje które mogą być wykorzystane dla alarmu z czujki: Alarm, Sabotaż, Uszkodzenie, Prealarm.

#### 7.1.2.3. Kojarzenie

W zakładce Kojarzenie istnieje możliwość przypisania do czujki grafik i programów, które będą uruchamiane po powstaniu zdarzenia alarmowego. Wybrana w zakładce grafika będzie otwierana automatycznie po wywołaniu alarmu z tego urządzenia.

W celu skojarzenia komputera i grafiki należy wybrać komputer i odpowiednią grafikę, a następnie kliknąć **Dodaj**. Skojarzenie zostanie zapisane w oknie **Skojarzenie grafiki do komputerów**. W taki sam sposób kojarzy się komputer z programem.

| Właściwości czujki Cias          | ×                                 |
|----------------------------------|-----------------------------------|
| Ogólne Alarmy Kojarzenie         |                                   |
| Kojarzenie o                     | grafik i programó <del>w</del>    |
| Komputer                         | Komputer                          |
| Nie wybrano                      | Nie wybrano                       |
| Grafika                          | Program                           |
| Nie wybrano 👻                    | Nie wybrano                       |
| Dodai Usuń                       | Dodai Ulsuń                       |
| Skojarzone grafiki do komputerów | Skojarzone programy do komputerów |
|                                  |                                   |
|                                  |                                   |
|                                  |                                   |
|                                  |                                   |
|                                  |                                   |
|                                  |                                   |
|                                  |                                   |
|                                  |                                   |
|                                  |                                   |
|                                  |                                   |
|                                  |                                   |
|                                  |                                   |
|                                  | OK Anuluj                         |

## 7.2.Grupy

W tym menu pokazana jest lista grup będących w konfiguracji programu IB System IP.

| 🔅 Start Okno Pomoc              |      |         |             |
|---------------------------------|------|---------|-------------|
| ⊳                               |      | r 🚺 谢 🛙 | 🗳 Liczba: 1 |
| Serwer                          | Port | Grupa   | Nazwa       |
| Integracja                      | 1030 | 1       | Grupa 1     |
| ⊿ <mark>  ─</mark> <u>Cia</u> s |      |         |             |
| 🦳 🔍 🔍 💭 Czujki Cias             |      |         |             |
| - 🔍 Grupy                       |      |         |             |
| Strefy                          |      |         |             |
|                                 |      |         |             |

#### 7.2.1. Dodawanie Grup

Aby dodać grupę należy wybrać ikonę Dodaj z menu górnego programu, w oknie które się pojawi należy podać:

Nazwa – wyświetlana nazwa grupy;

Numer grupy – numer grupy według numeracji w IB System IP;

Port – należy wpisać numer portu do komunikacji przydzielony danej grupie w IB System IB.

| 🔅 Kreator doo | lawania nowej | grupy  | _ 0 | 23 |
|---------------|---------------|--------|-----|----|
| Nazwa:        |               |        |     |    |
| Grupa 1       |               |        |     |    |
| Numer grup    | /:            |        |     |    |
| 1             |               |        |     |    |
| Port:         |               |        |     |    |
| 1030          | ۲             |        |     |    |
|               |               |        |     |    |
|               |               |        |     |    |
|               | Zakończ       | Anului |     |    |
|               |               |        |     |    |
|               |               |        |     |    |

## 7.2.2. Właściwości grupy

Aby przejść do właściwości grupy należy zaznaczyć wybraną grupę, a następnie wybrać przycisk właściwości z górnego menu programu.

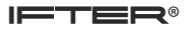

#### 7.2.2.1. Ogólne

| Właściwości grupy        |                         | 23        |
|--------------------------|-------------------------|-----------|
| Ogólne Alarmy Kojarzenie |                         |           |
| Nazwa                    |                         |           |
| Grupa 1                  | Powiazanie z kamera:    |           |
| Opis urządzenia:         | r omięzanie z Kalilerą. |           |
|                          | Integracja              | Kamera    |
|                          | Nie wybrano 👻           | 0         |
| Zakres dostępu           |                         |           |
| Zakres domyślny 🔹        |                         |           |
|                          |                         |           |
|                          |                         |           |
|                          |                         |           |
| Numer grupy:             |                         |           |
|                          |                         |           |
| Port:                    |                         |           |
|                          |                         |           |
|                          |                         |           |
|                          |                         |           |
|                          |                         |           |
|                          |                         |           |
|                          |                         |           |
|                          |                         | OK Anuluj |

- Nazwa wyświetlana nazwa linii;
- Opis urządzenia dodatkowy opis;
- Zakres dostępu Zdarzenia przychodzące z linii będą przypisane do wybranego zakresu dostępu;

- **Powiązanie z kamerą** - w przypadku wystąpienia alarmu z danego modułu może być wywoływany obraz z danej kamery;

- Numer grupy – numer grupy według numeracji w IB System IP;

- Port – numer portu do komunikacji przydzielony danej grupie w IB System IB.

| Właściwości grupy |                          |                    |                |  |  |  |
|-------------------|--------------------------|--------------------|----------------|--|--|--|
| Ogólne            | Ogólne Alarmy Kojarzenie |                    |                |  |  |  |
|                   | Definicja alarmu         | Funkcja            | Punkt alarmowy |  |  |  |
| <b>V</b> 1        | Cias 🗸                   | Brak komunikacji 👻 | Nie wybrano 👻  |  |  |  |
| 2                 | Nie wybrano 👻            | Brak komunikacji 👻 | Nie wybrano    |  |  |  |
| <b>3</b>          | Nie wybrano 👻            | Brak komunikacji 👻 | Nie wybrano    |  |  |  |
| <b>4</b>          | Nie wybrano 👻            | Brak komunikacji 👻 | Nie wybrano    |  |  |  |
| 5                 | Nie wybrano 👻            | Brak komunikacji 👻 | Nie wybrano    |  |  |  |
| 6                 | Nie wybrano 👻            | Brak komunikacji 👻 | Nie wybrano    |  |  |  |
| 7                 | Nie wybrano 👻            | Brak komunikacji 👻 | Nie wybrano 💌  |  |  |  |
| 8 🗐               | Nie wybrano 👻            | Brak komunikacji 👻 | Nie wybrano 💌  |  |  |  |
|                   |                          |                    |                |  |  |  |
|                   |                          |                    |                |  |  |  |
|                   |                          |                    |                |  |  |  |
|                   |                          |                    | OK Anuluj      |  |  |  |

## 7.2.2.2. Alarmy

Można załączyć do 8 alarmów i przypisać różne funkcje oraz punkty alarmowe.

Funkcje, które mogą być wykorzystane dla alarmu z grupy: Brak komunikacji.

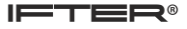

| CIAS |  |  |
|------|--|--|
|      |  |  |

|                                  | Ŷ                                 |
|----------------------------------|-----------------------------------|
| Właściwości grupy                | ~                                 |
| Ogólne Alarmy Kojarzenie         |                                   |
| Kojarzenio grafik                | ( i programów                     |
|                                  |                                   |
| Komputer                         | Komputer                          |
| Nie wybrano                      | Nie wybrano                       |
| Grafika                          | Program                           |
| Nie wybrano                      | Nie wybrano                       |
| Dodaj Usuń                       | Dodaj Usuń                        |
| Skojarzone grafiki do komputerów | Skojarzone programu do komputerów |
|                                  | Skolarzone programy do kompaterow |
|                                  |                                   |
|                                  |                                   |
|                                  |                                   |
|                                  |                                   |
|                                  |                                   |
|                                  |                                   |
|                                  |                                   |
|                                  |                                   |
|                                  |                                   |
|                                  |                                   |
|                                  |                                   |
|                                  |                                   |
|                                  |                                   |
|                                  |                                   |
|                                  | OK Anuluj                         |

## 7.2.2.3. Kojarzenie

W zakładce Kojarzenie istnieje możliwość przypisania do grupy grafik i programów, które będą uruchamiane po powstaniu zdarzenia alarmowego. Wybrana w zakładce grafika będzie otwierana automatycznie po wywołaniu alarmu z tego elementu. W celu skojarzenia komputera i grafiki należy wybrać komputer i odpowiednią grafikę, a następnie kliknąć **Dodaj**. Skojarzenie zostanie zapisane w oknie **Skojarzenie grafiki do komputerów**. W taki sam sposób kojarzy się komputer z programem.

## 7.3.Strefy

W tym menu pokazana jest lista stref będących w konfiguracji centrali

| 🔆 Start Okno Pomoc |              |              |           |
|--------------------|--------------|--------------|-----------|
| ⊳                  |              | 🖨 🕷          | Liczba: 1 |
|                    | Numer Strefy | Nazwa Strefy | C         |
| 🛛                  | 1            | Strefa 1     | C         |
| 🛛 🖉 💭 Cias         |              |              |           |
| 🔤 Czujki Cias      |              |              |           |
| Grupy              |              |              |           |
| Strefy             |              |              |           |
|                    |              |              |           |
|                    |              |              |           |

## 7.3.1. Dodawanie Strefy

Aby dodać wyjście należy wybrać ikonę Dodaj z menu górnego programu, w oknie które się pojawi należy podać:

Nazwa – wyświetlana nazwa wyjścia;

**Numer strefy** – kolejny numer strefy numerowany od 1.

| 🔅 Kreator dodawania nowej grupy |  |
|---------------------------------|--|
| Nazwa:                          |  |
| Strefa 1                        |  |
| Numer strefy:                   |  |
| 1                               |  |
| Zakończ Anuluj                  |  |

#### 7.3.2. Właściwości Strefy

Aby przejść do właściwości wyjścia należy zaznaczyć wybrane wyjście, a następnie wybrać przycisk właściwości z górnego menu programu.

#### 7.3.2.1. Ogólne

| Właściwości strefyy      |                      | ×        |
|--------------------------|----------------------|----------|
| Ogólne Alarmy Kojarzenie |                      |          |
| Nazwa                    |                      |          |
| Strefa 1                 | Demissorie e harmon  |          |
| Opis urządzenia:         | Powiązanie z Kamerą: |          |
| Cias/1/                  | Integracja           | Kamera   |
|                          | Nie wybrano 👻        | 0        |
| Zakres dostenu           |                      |          |
| Zakies domijenu          |                      |          |
|                          |                      |          |
|                          |                      |          |
|                          |                      |          |
|                          |                      |          |
|                          |                      |          |
| N. www.shafe             |                      |          |
| Numer strety.            |                      |          |
|                          |                      |          |
|                          |                      |          |
|                          |                      |          |
|                          |                      |          |
|                          |                      |          |
|                          |                      |          |
|                          | 10                   | < Anuluj |

Nazwa – wyświetlana nazwa wyjścia;

**Opis urządzenia** – dodatkowy opis;

Zakres dostępu - Zdarzenia przychodzące z wyjścia będą przypisane do wybranego zakresu dostępu;

**Powiązanie z kamerą** - w przypadku wystąpienia alarmu z danego modułu może być wywoływany obraz z danej kamery;

Numer strefy – niepowtarzalny numer strefy.

#### 7.3.2.2. Alarmy

Można załączyć do 8 alarmów i przypisać różne funkcje oraz punkty alarmowe.

Funkcje które mogą być wykorzystane dla alarmu z Wyjścia: Alarm.

| Właściw  | Właściwości strefyy |            |   |   |         |   |  |                |        |
|----------|---------------------|------------|---|---|---------|---|--|----------------|--------|
| Ogólne   | Alarmy              | Kojarzenie |   |   |         |   |  |                |        |
|          | Definicja al        | armu       |   |   | Funkcja |   |  | Punkt alarmowy |        |
| ☑ 1      | Cias                |            | • | • | Alarm   | • |  | Nie wybrano    | •      |
| 2        | Nie wybrar          | no         |   | - | Alarm   |   |  | Nie wybrano    | ~      |
| 3        | Nie wybrar          | no         |   | • | Alarm   |   |  | Nie wybrano    | ~      |
| <b>4</b> | Nie wybrar          | no         |   | - | Alarm   |   |  | Nie wybrano    | ·      |
| 5        | Nie wybrar          | no         |   | - | Alarm   |   |  | Nie wybrano    | ~      |
| 6        | Nie wybrar          | no         |   | • | Alarm   | ~ |  | Nie wybrano    | ~      |
| 7        | Nie wybrar          | no         |   | - | Alarm   | • |  | Nie wybrano    | •      |
| 8        | Nie wybrar          | no         |   | - | Alarm   | Ŧ |  | Nie wybrano    | •      |
|          |                     |            |   |   |         |   |  |                |        |
|          |                     |            |   |   |         |   |  |                |        |
|          |                     |            |   |   |         |   |  |                |        |
|          |                     |            |   |   |         |   |  | ОК             | Anuluj |

#### 7.3.2.3. Kojarzenie

W zakładce Kojarzenie istnieje możliwość przypisania do strefie grafik i programów, które będą uruchamiane po powstaniu zdarzenia alarmowego.

Wybrana w zakładce grafika będzie otwierana automatycznie po wywołaniu alarmu z tego urządzenia. W celu skojarzenia komputera i grafiki należy wybrać komputer i odpowiednią grafikę, a następnie kliknąć **Dodaj**. Skojarzenie zostanie zapisane w oknie **Skojarzenie grafiki do komputerów**. W taki sam sposób kojarzy się komputer z programem.

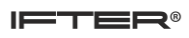

| Właściwości strefyy                                                                                                    | ×                                 |  |  |  |  |
|----------------------------------------------------------------------------------------------------|-----------------------------------|--|--|--|--|
| Ogólne Alarmy Kojarzenie                                                                                                    |                                   |  |  |  |  |
| ,,,,,,,,,,,,,,,,,,,,,,,,,,,,,,,,,,,,,,,,,,,,,,,,,,,,,,,,,,,,,,,,,,,,,,,,,,,,,,,,,,,,,,,,,,,,,,,,,,,,,,,,,,,,,,,,,,,,,,,,,,,,,,,,,,,,,,,,,,,,,,,,,,,,,,,,,,,,,,,,,,,,,,,,,,,,,,,,,,,,,,,,,,,,,,,,,,,,,,,,,,,,,,,,,,,,,,,,,,,,,,,,,,,,,,,,,,,,,,,,,,,,,,,,,,,,,, _,, _ | · · · · ·                         |  |  |  |  |
| Kojarzenie graf                                                                                                    | ik i programo <del>w</del>        |  |  |  |  |
| Komputer                                                                                                    | Komputer                          |  |  |  |  |
| Nie wybrano 👻                                                                                                    | Nie wybrano 👻                     |  |  |  |  |
| Grafika                                                                                                    | Program                           |  |  |  |  |
| Nie wybrano 👻                                                                                                    | Nie wybrano 🔻                     |  |  |  |  |
| Dodaj Usuń                                                                                                    | Dodaj Usuń                        |  |  |  |  |
| Skojarzone grafiki do komputerów                                                                                                    | Skojarzone programy do komputerów |  |  |  |  |
|                                                                                                    |                                   |  |  |  |  |
|                                                                                                    |                                   |  |  |  |  |
|                                                                                                    |                                   |  |  |  |  |
|                                                                                                    |                                   |  |  |  |  |
|                                                                                                    |                                   |  |  |  |  |
|                                                                                                    |                                   |  |  |  |  |
|                                                                                                    |                                   |  |  |  |  |
|                                                                                                    |                                   |  |  |  |  |
|                                                                                                    |                                   |  |  |  |  |
|                                                                                                    |                                   |  |  |  |  |
|                                                                                                    |                                   |  |  |  |  |
|                                                                                                    |                                   |  |  |  |  |
|                                                                                                    |                                   |  |  |  |  |
|                                                                                                    |                                   |  |  |  |  |
| OK Anuluj                                                                                                    |                                   |  |  |  |  |